### 1.डिजिटल सिग्नेचर एक परिचय

- डिजिटल हस्ताक्षर क्या हैं ?
- डिजिटल हस्ताक्षर क्यों ?
- डिजिटल हस्ताक्षर की प्रमुख विशेषताएं
- डिजिटल हस्ताक्षर के प्रमुख उपयोग
- डिजिटल हस्ताक्षर की वैधानिक डिजिटल हस्ताक्षर कैसे काम करता है ?
- डिजिटल हस्ताक्षर के प्रकार
- डिजिटल हस्ताक्षर की वैधता की समाप्ति अथवा खोजाना
- डिजिटल हस्ताक्षर कैसे प्राप्त किया जाये ?
- डिजिटल प्रमाण पत्र की सामग्री
- भारत में सार्वजनिक कुंजी हेत् बुनियादी ढांचा
- - अनिवार्य प्रणाली की जाँच
  - जो विंडोज अपने सिस्टम में स्थापित किया गया है की जाँच कैसे करें
  - अपने इंटरनेट एक्सप्लोरर संस्करण की जाँच कैसे
  - कैसे जांच करे के लिए यूएसबी टोकन ड्राइवर सही काम कर रहा है
  - जावा सेटिंग्स!
  - इंटरनेट एक्सप्लोरर सेटिंग्स
  - टोकन पिन और अनब्लॉक पासवर्ड बदलना
- 4. वन विभाग स्कैन छवियाँ जेपीईजी, GIF के डिजिटल हस्ताक्षर p7signer सॉफ्टवेयर का उपयोग ...15-18
  - एकल छवि पर हस्ताक्षर
  - थोक छवियों को एक फ़ोल्डर में साइन इन करनाP7 प्रारूप में
  - डिजिटल हस्ताक्षर की छवि को खोलना
  - डिजाइनर हस्ताक्षर की जाँच करना
- - सॉफ्टवेयर द्वारा छवि / डाक्यूमेंट को पीडीएफ में परिवर्तित करना
  - ऑनलाइन या ईमेल के द्वारा छवि / डाक्यूमेंट को पीडीएफ में परिवर्तित करना
  - वन विभाग के पीडीएफ साइनर साफ्टवेयर का उपयोग करना
  - पीडीएफ साइनर साफ्टवेयर में डिजिटल सिग्नेचर लगाना
  - डिजिटल हस्ताक्षर के साथ हाथ के हस्ताक्षर की छवि लगाना
  - एडोब रीडर में डिजिटल हस्ताक्षर को मान्य करना

### डिजिटल हस्ताक्षर क्या हैं ?

- इंजिटल हस्ताक्षर एक इलेक्ट्रॉनिक हस्ताक्षर है, जिनका उपयोग कर किसी डिजिटल संदेश/दस्तावेज को भेजने वाले की पहचान की जाती है और यह सुनिश्चित किया जाता है कि संदेश अथवा दस्तावेज में किसी प्रकार की छेड़छाड़ या जालसाजी नहीं की गई है। डिजिटल हस्ताक्षर युक्त संदेश भेजने के बाद हस्ताक्षरकर्ता संदेश की विषय सामग्री से न तो अनभिज्ञता जाहिर कर सकता है, और ना ही इससे मुकर सकता है। इस प्रकार डिजिटल हस्ताक्षर संदेश भेजने वाले की सही पहचान सुनिश्चित करतें है और संदेश प्राप्तकर्ता को यह विश्वास दिलातें है कि प्राप्त होने वाला संदेश सही प्रेषक द्वारा भेजा गया है और यह अपने मूल स्वरूप में है।
- सूचना प्रौद्योगिकी अधिनियम-2000 की धारा 2(1)(p) में डिजिटल हस्ताक्षर को परिभाषित करते हुए कहा गया है कि डिजिटल हस्ताक्षर का आशय अध्नियम की धारा 3 में विहित प्रक्रिया अथवा किसी इलेक्ट्रॉनिक पद्धति द्वारा किसी इलेक्ट्रॉनिक अभिलेख का किसी सब्सक्राईबर द्वारा प्रमाणीकरण किया जाना है। अधिनियम की धारा 3 में डिजिटल हस्ताक्षर के निर्माण एवं सत्यापन संबंधी सम्पूर्ण प्रक्रिया वर्णित की गई है।

### डिजिटल हस्ताक्षर क्यों ?

- वर्तमान में सभी विभागों एवं कार्यालयों में मैन्युअल अभिलेखों के साथ-साथ लगभग प्रत्येक कार्य के इलेक्ट्रॉनिक अभिलेख भी रखे जाते हैं। इलेक्ट्रॉनिक अभिलेखों की कॉपी करना, संशोधन करना, अधिक संखया में मेल या अन्य माध्यमों से वितरित करना, संग्रह करना, डेटा पूर्न प्राप्ति (Data Retrieving) करना सरलता पूर्वक संभव होता है।
- ऐसी स्थिति में डेटा/इलेक्ट्रॉनिक संव्यवहार की प्रमाणिकता एवं विश्वसनीयता अत्यंत महत्वपूर्ण हो जाती है। अतः जिस प्रकार स्याही हस्ताक्षर से यह सिद्ध होता है कि यह किसी पद विशेष पर पदस्थ किसी अधिकृत अधिकारी द्वारा जारी प्रमाणिक दस्तावेज है, उसी प्रकार इलेक्ट्रॉनिक दस्तावेजों की प्रमाणिकता डिजिटल हस्ताक्षर के माध्यम से ही सिद्ध की जा सकती है। इस प्रकार डिजिटल हस्ताक्षर ई-गवर्नेन्स एवं ई-कामर्स के क्षेत्र में, इंटरनेट को सुरक्षित माध्यम के रूप में उपयोग करने के लिए अत्यंत आवश्यक है।

## डिजिटल हस्ताक्षर की प्रमुख विशेषताएँ

- प्रमाणीकरण (Authentication) : अर्थात डिजिटल हस्ताक्षर के माध्यम से इलेक्ट्रॉनिक संदेश/दस्तावेज को प्रेषित करने वाले (Sender) अथवा स्त्रोत (Source) की पहचान को प्रमाणित करता है।
- शुद्धता (Integrity) : अर्थात यदि किसी संदेश को डिजिटल हस्ताक्षरित किया गया है तो हस्ताक्षर के पश्चात उसमें किसी भी प्रकार का परिवर्तन/संशोधन संभव नहीं है। संशोधन की स्थिति में उक्त संदेश एक नवीन संदेश होगा जिसे पुनः डिजिटल हस्ताक्षरित करना होगा।
- स्पष्ट उत्तरदायित्व (Non-Repudiation) : अर्थात अपने डिजिटल हस्ताक्षर कर किसी संदेश/दस्तावेज को प्रेषित करने वाले (Sender) व्यक्ति/अधिकारी इस बात से इंकार नहीं कर सकते कि उक्त संदेश/दस्तावेज उनके द्वारा नहीं भेजा गया है।

### डिजिटल हस्ताक्षर के प्रमुख उपयोग

- 🗴 प्रकरणों का ऑनलाईन अध्ययन कर स्वीकृति प्रदान करना।
- 🗴 कम्पयूटरीकृत दस्तावेजों का ऑनलाईन सत्यापन करना।
- 🗙 प्रमाणिक/अधिकृत रूप से ऑनलाईन आवेदन करना।
- 🗶 लायसेंस, परमिट, प्रमाणपत्र, स्वीकृति, इत्यादि ऑनलाईन जारी करना।

### डिजिटल हस्ताक्षर की वैधानिक

भारत में सूचना प्रोद्योगिकी अधिनियम 2000 एवं 2008 के तहत डिजिटल हस्ताक्षर को वैधानिक मान्यता प्रदान की गई है। डिजिटल हस्ताक्षर वैधानिक रूप से यह घोषणा करतें है कि इनका प्रयोग कर संदेश भेजने वाले व्यक्ति की पहचान क्या है, संदेश अपने प्राप्तकर्ता के पास पहुचने तक अपरिवर्तित रहा और संदेश भेजने वाला व्यक्ति इस संदेश में उल्लेखित बातों से मुकर नहीं सकता है।

### डिजिटल हस्ताक्षर कैसे काम करता है ?

डिजिटल हस्ताक्षर पद्धति में 2 कुंजियों यथा "निजी कुंजी (Private Key) एवं सार्वजनिक कुंजी (Public Key) का इस्तेमाल किया जाता है। "निजी कुंजी (Private Key) गोपनीय पासवर्ड की तरह होती है, जिसकी जानकारी केवल डिजिटल हस्ताक्षरकर्ता के पास होती है, जबकि 'सार्वजनिक कुंजी (Public Key) सार्वजनिक होती है, जिसे कंट्रोलिंग अथोरिटी की वेबाईट पर देखा जा सकता है। जिस दस्तावेज/संदेश पर डिजिटल हस्ताक्षर करना है, सर्वप्रथम उसकी "हेश वेल्यू" (Hash Value) निर्मित की जाती है। "हेश वेल्यू" किसी भी दस्तावेज की अद्वितीय पहचान है, जिसे "निजी कुंजी (Private Key) का उपयोग कर एनक्रिप्ट किया जाता है।

"निजी कुंजी (Private Key) से एनक्रिप्ट होने वाले दस्तावेज को केवल उसकी जोड़ीदार 'सार्वजनिक कुंजी (Public Key) से ही डिक्रिप्ट किया जा सकता है। दस्तावेज प्राप्तकर्ता अपने कम्प्यूटर पर दस्तावेज की "हेश वेल्यू" दोबारा निर्मित करता है और दस्तावेज के साथ आने वाली एनक्रिप्टेड "हेश वेल्यू" को प्रेषक की 'सार्वजनिक कुंजी (Public Key) से डिक्रिप्ट करता है। यदि दोनो "हेश वेल्यू" समान होती है तो यह सुनिश्चित हो जाता है कि दस्तावेज सही व्यक्ति द्वारा भेजा गया है इसमें किसी प्रकार की जालसाजी नहीं हुई है।

## डिजिटल हस्ताक्षर कैसे काम करता है ?

डिजिटल हस्ताक्षर पद्धति में 2 कुंजियों यथा "निजी कुंजी (Private Key) एवं सार्वजनिक कुंजी (Public Key) का इस्तेमाल किया जाता है। "निजी कुंजी (Private Key) गोपनीय पासवर्ड की तरह होती है, जिसकी जानकारी केवल डिजिटल हस्ताक्षरकर्ता के पास होती है, जबकि 'सार्वजनिक कुंजी (Public Key) सार्वजनिक होती है, जिसे कंट्रोलिंग अथोरिटी की वेबाईट पर देखा जा सकता है। जिस दस्तावेज/संदेश पर डिजिटल हस्ताक्षर करना है, सर्वप्रथम उसकी "हेश वेल्यू" (Hash Value) निर्मित की जाती है। "हेश वेल्यू" किसी भी दस्तावेज की अद्वितीय पहचान है, जिसे "निजी कुंजी (Private Key) का उपयोग कर एनक्रिप्ट किया जाता है।

"निजी कुंजी (Private Key) से एनक्रिप्ट होने वाले दस्तावेज को केवल उसकी जोड़ीदार 'सार्वजनिक कुंजी (Public Key) से ही डिक्रिप्ट किया जा सकता है। दस्तावेज प्राप्तकर्ता अपने कम्प्यूटर पर दस्तावेज की "हेश वेल्यू" दोबारा निर्मित करता है और दस्तावेज के साथ आने वाली एनक्रिप्टेड "हेश वेल्यू" को प्रेषक की 'सार्वजनिक कुंजी (Public Key) से डिक्रिप्ट करता है। यदि दोनो "हेश वेल्यू" समान होती है तो यह सुनिश्चित हो जाता है कि दस्तावेज सही व्यक्ति द्वारा भेजा गया है इसमें किसी प्रकार की जालसाजी नहीं हुई है।

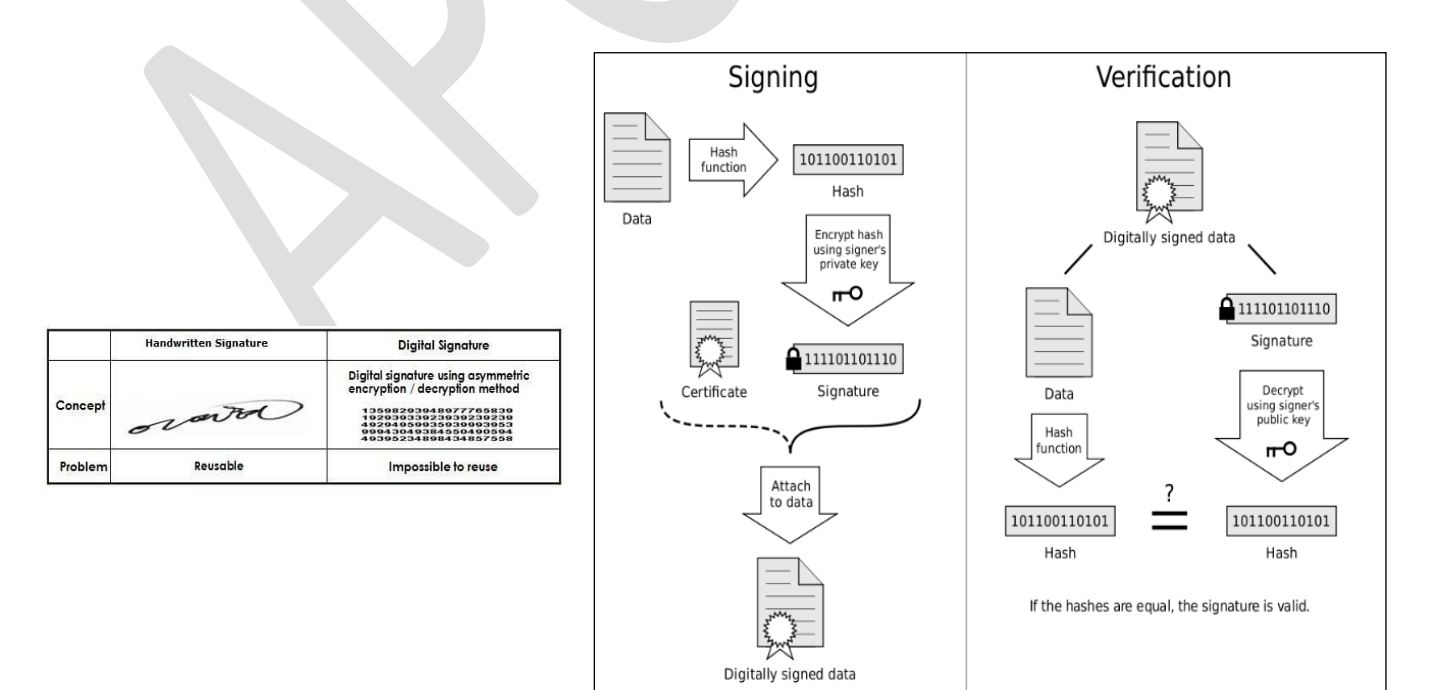

### डिजिटल हस्ताक्षर के प्रकार

| क्रमांक | प्रकार                              | उपयोग                                                                                                    | अवधि            |
|---------|-------------------------------------|----------------------------------------------------------------------------------------------------|-----------------|
| 1       | Class '0'<br>(Zero)<br>Certificate  | यह सर्टिफिकेट केवल प्रदर्शन/परीक्षण हेतु जारी किया जाता है।                                                                                                    |                 |
| 2       | Class '1'<br>(One)<br>Certificate   | यह सर्टिफिकेट निजी उपयोग के लिये जारी किया जाता है। यह सामान्य<br>स्तर के डिजिटल हस्ताक्षर होतें है जो मात्र उपयोगकर्ता और उसके इमेल<br>अकाउन्ट को सत्यापित करतें है। जहाँ उच्च स्तरीय विश्वसनीयता एवं<br>वचनबद्धता की आवश्यकता नहीं होती है वहा इस स्तर के सर्टिफिकेट उपयोग<br>में लाये जातें है।                   | 1 या 2<br>वर्ष। |
| 3       | Class '2'<br>(Two)<br>Certificate   | यह सर्टिफिकेट निजी उपयोग एवं व्यवसायिक उपयोग, दोनो के लिये जारी<br>किया जाता है। यह मध्यम स्तर के डिजिटल हस्ताक्षर होतें है, जिनका<br>उपयोग छोटे वित्तीय लेनदेन से संबंधित दस्तावेजों या आवेदनों की<br>विश्वसनीयता सिद्ध करने के लिये उपयोग किये जातें है।                                                           | 1 या 2<br>वर्ष। |
| 4       | Class '3'<br>(Three)<br>Certificate | यह सर्टिफिकेट व्यक्तियों एवं संस्थाओं दोनों को जारी किया जाता है। यह<br>एक अत्यंत उच्च स्तरीय वचनबद्धता के प्रमाण पत्र हैं जो कि मुखयतः ई-<br>कॉमर्स गतिविधियों हेतु जारी किये जाते हैं। व्यक्तियों के लिए जारी करने से<br>पूर्व सर्टिफाईंग अथॉरिटी के सामने उन व्यक्तियों की व्यक्तिगत उपस्थिति<br>अनिवार्य होती है | 1 या 2<br>वर्ष। |

### डिजिटल हस्ताक्षर की वैधता की समाप्ति अथवा खो जाना

डिजिटल हस्ताक्षर प्रमाण पत्र अधिकतम 2 वर्ष तक की अवधि के लिये वैध होतें है। किन्ही विशेष परिस्थितियों, जैसे नाम में परिवर्तन, डिजिटल हस्ताक्षर उपयोगकर्ता का सेवा से पूथक होना, "प्रायवेट की" की गोपनीयता भंग होने की आशंका होना, आदि में अवसान तिथी के पूर्व भी इनकी वैधता सटिफायिंग अथोरिटी दवारा समाप्त की जा सकती है। डिजिटल सिग्नेचर खो जाने की स्थिति में आप इसे बंद करवा सकते है आपको इस सम्बन्ध में अपनी रजिस्टर्ड इमेल आई डी से वन विभाग के आई टी विभाग के अनुमोदन सहित आपने रजिस्ट्रेशन आथारिटी को इमेल लिखना होगा इमेल लिखे |

### डिजिटल हस्ताक्षर कैसे प्राप्त किया जाये ?

भारत सरकार द्वार्रा CCA कंट्रोलर आफ सर्तिफ़ाइन्ग आथारिटी ने कुछ Certifying आथारिटी को डिजिटल सिग्नेचर जारी करने की मान्यता दी है ये Certifying आथारिटी अपने रजिस्ट्रेशन आथारिटी के माध्यम से सिग्नेचर जारी करती है |

Safescrypt TCS nCode eMudhra Caprocorn Identity IDBRT इत्यादि सर्तिफैंग एजेंसी है तथा ये अपने रजिस्ट्रेशन अथारिटी के द्वारा सिग्नेचर उपलंभ करवाते है आपकी रजिस्ट्रेशन अथारिटी बालाजी कम्प्युसाफ्ट ( बालाजी साल्यूशन ) है आप इस सम्बन्ध में <u>dsc@digitalsignature.net.in</u> पर इमेल कर सकते है |

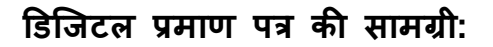

• सीरियल नंबर: अनोखे प्रमाण पत्र की पहचान करने के लिए इस्तेमाल किया।

• विषय: व्यक्ति या संस्था की पहचान की।

• हस्ताक्षर एल्गोरिथ्मः हस्ताक्षर बनाने के लिए इस्तेमाल एल्गोरिथ्म।

• हस्ताक्षर: सत्यापित करने के लिए वास्तविक हस्ताक्षर है कि यह जारीकर्ता से आया है।

• जारीकर्ता: इकाई है कि सूचना और सत्यापित प्रमाण पत्र जारी किए हैं।

• वैध-से: तिथि प्रमाण पत्र पहले से वैध है।

• मान्य करने के लिए: समाप्ति की तारीख।

• कुंजी-उपयोग: सार्वजनिक कुंजी (उदाहरण के लिए कुटलेखन, हस्ताक्षर, प्रमाणपत्र हस्ताक्षर) के प्रयोजन।

• सार्वजनिक कुंजी: सार्वजनिक कुंजी एन्क्रिप्शन एन्क्रिप्शन और इसके साथ जुड़े डेटा के डिक्रिप्शन के लिए एक महत्वपूर्ण जोड़ी का उपयोग करता है।

• Thumbprint एल्गोरिथ्म: सार्वजनिक कुंजी हैश करने के लिए इस्तेमाल किया एल्गोरिथ्म।

• Thumbprint: हैश ही, सार्वजनिक कुंजी का एक संक्षिप्त रूप के रूप में इस्तेमाल किया।

### डिजिटल सिग्नेचर की वैधानिक मान्यता

The Indian Information Technology Act 2000 (http://www.mit.gov.in/content/information-technology-act) came into effect from October 17, 2000. One of the primary objectives of the Information Technology Act of 2000 was to promote the use of Digital Signatures for authentication in e-commerce & e-Governance. Towards facilitating this, the office of Controller of Certifying Authorities (CCA) was set up in 2000. The CCA licenses Certifying Authorities (CCA) was set up in 2000. The CCA licenses Certifying Authorities (CCA) to issue Digital Signature Certificates (DSC) under the IT Act 2000. The standards and practices to be followed were defined in the Rules and Regulations under the Act and the Guidelines that are issued by CCA from time to time. The Root Certifying Authority of India (RCAI) was set up by the CCA to serve as the root of trust in the hierarchical Public Key Infrastructure (PKI) model that has been set up in the country. The RCAI with its self-signed Root Certificate issues Public Key Certificates to the licensed CAs and these licensed CAs in turn issue DSCs to end users.

Section 5 of the Act gives legal recognition to digital signatures based on asymmetric cryptosystems. The digital signatures are now accepted at par with the handwritten signatures and the electronic documents that have been digitally signed are treated at par with the paper based documents.

An Amendment to IT Act in 2008 has introduced the term electronic signatures. The implication of this Amendment is that it has helped to broaden the scope of the IT Act to include other techniques for signing electronic records as and when technology becomes available.

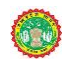

#### PUBLIC KEY INFRASTRUCTURE IN INDIA

PKI is the acronym for Public Key Infrastructure. The technology is called Public Key cryptography because unlike earlier forms of cryptography it works with a pair of keys one of which is made public and the other is kept secret. One of the two keys may be used to encrypt information which can only be decrypted with the other key. The secret key is usually called the private key. Since anyone may obtain the public key, users may initiate secure communications without having to previously share a secret through some other medium with their correspondent. PKI is thus the underlying system needed to issue keys and certificates and to publish the public information. PKI is a combination of software, encryption technologies, and services that enable enterprises to protect the security of their communications and business transactions over networks by attaching so-called "digital signatures" to them.

The Office of the Controller of Certifying Authorities (CCA), has been established under the Information Technology (IT) Act 2000 for promoting trust in the electronic environment of India. The current PKI organization structure in India consists of the Controller of Certifying Authority as the apex body and as the Root Certifying Authority of India (RCAI)( as shown in the figure on PKI Heirarchy). The CCA is entrusted with the following responsibilities : -

- Licensing Certifying Authorities (CAs) under section 21 of the IT Act and exercising supervision over their activities.
- Controller of Certifying Authorities as the "Root" Authority certifies the technologies and practices of all the Certifying Authorities licensed to issue Digital Signature Certificates
- Certifying the public keys of the CAs, as Public Key Certificates (PKCs).
- Laying down the standards to be maintained by the CAs.
- Conflict resolution between the CAs
- Addressing the issues related to the licensing process including:
- a) Approving the Certification Practice Statement (CPS);

b) Auditing the physical and technical infrastructure of the applicants through a panel of auditors maintained by the CCA.

The RCAI is responsible for issuing Public Key Certificates to Licensed Certifying Authorities (henceforth referred to as Certifying Authorities or CA). The CAs in turn are responsible for issuing Digital Signature Certificates to the end users. In order to facilitate greater flexibility to Certifying Authorities, the CCA has allowed the creation of sub-CAs. As per this model, a Certifying Authority can create a sub-CA to meet its business branding requirement. However the sub-CA will be part of the same legal entity as the CA.

The sub-CA model will be based on the following principles:

The CAs must not have more than one level of sub-CA

A sub-CA certificate issued by the CA is used for issuing end entity certificates

A CA with sub-CA must necessarily issue end entity certificates only through its sub-CA. The only exception will be for code signing and time stamping certificates, which may directly be issued by the CA.

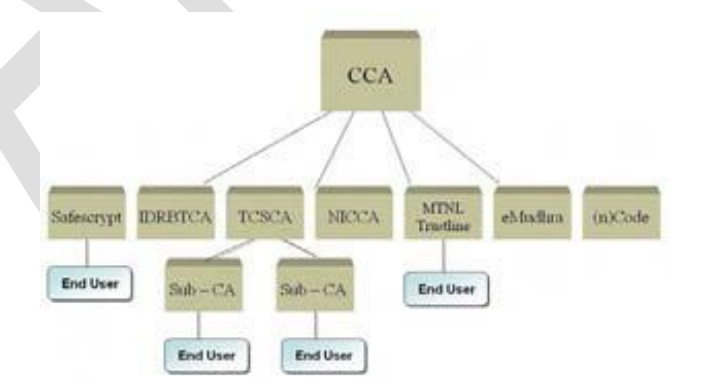

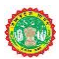

## 2.डिजिटल सिग्नेचर को टोकन में स्टोर करना

### डिजिटल सिग्नेचर स्टोर करने हेत् माध्यम

- 1 स्मार्ट कार्ड इसमें स्मार्ट कार्ड रीडर की आवश्यकता होती है
- 2 USB eTOKEN इसे पेन ड्राइव के जैसे उपयोग कर सकते है |

### We Provide ePass 2003 eToken and a name Label Chain to Identity it

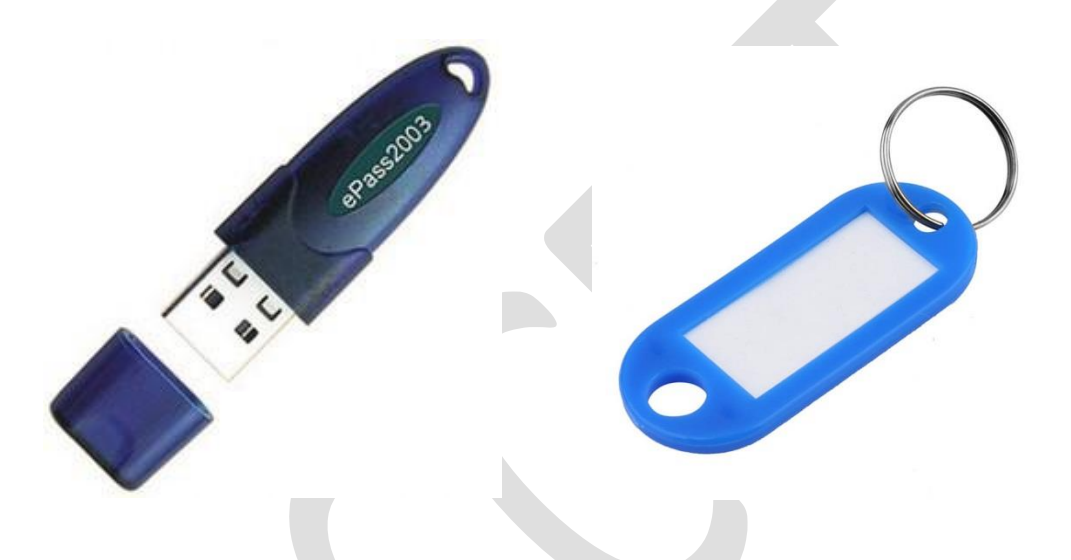

- Auto Plug & Play- No CD required for Driver Installation.
- Supported OS: 32bit and 64bit Windows XP SP3, Server 2003, Vista, Server 2008, Seven, Eight,
- 32bit and 64bit Linux and MAC OS X
- FIPS 140-2 Level 3 Certified and Cap for each USB Token is Included.
- Memory Space: 64KB (EEPROM) Can store around 7-10 DSC. and Connectivity: USB 2.0 full
- speed, Connector type A
- Laser Printed Serial Number on each token.

| Make NOTES |  |
|------------|--|
|            |  |
|            |  |
|            |  |
|            |  |
|            |  |
|            |  |

## टोकन ड्राइवर इंस्टालेशन सिस्टम चेकिंग जावा सेटिंग ब्राउसर डेटिंग

- अनिवार्य प्रणाली की जाँच
- जो विंडोज अपने सिस्टम में स्थापित किया गया है की जाँच कैसे करें
- अपने इंटरनेट एक्सप्लोरर संस्करण की जाँच कैसे
- कैसे जांच करे के लिए यूएसबी टोकन ड्राइवर सही काम कर रहा है
- जावा सेटिंग्स!
- इंटरनेट एक्सप्लोरर सेटिंग्स
- टोकन पिन और अनब्लॉक पासवर्ड बदलना

इटोकन में ड्राइवर टोकन में भी है अथवा आप हमारी वेबसाईट <u>www.digitalsignature.net.in/forestit/</u> में जा के ड्राइवर डाउनलोड कर सकते है |

राईट क्लिक इटोकन इन माई कंप्यूटर → ओपन सेट अप → इंस्टाल → क्लिक आई अग्री → इंस्टाल → नेक्स्ट $\rightarrow$  इंस्टाल

इंस्टाल करते समय इंग्लिश लेंगुअज चुने तथा माइक्रोसाफ्ट CSP चुनिए

|                                                     | 15 <sup>1</sup> ePass2003 Setup           |                                                                                                    |
|-----------------------------------------------------|-------------------------------------------|----------------------------------------------------------------------------------------------------|
|                                                     | V                                         | Velcome to the ePass2003 Setup                                                                                                    |
| Please Select Language       Please Select Language | It it it it it it it it it it it it it it | is recommended that you close all other applications<br>fore starting Setup. This will make it possible to update<br>levant system files without having to reboot your<br>mputer. |
| English                                             | 6                                         |                                                                                                    |
|                                                     |                                           |                                                                                                    |
|                                                     |                                           | Next > Cancel                                                                                                    |
|                                                     |                                           |                                                                                                    |
|                                                     |                                           |                                                                                                    |
| Options                                             | joj ePass2003 Setup                       |                                                                                                    |
| Choose CSP option                                   |                                           | Completing the ePass2003 Setup                                                                                                    |
| Select CSP Type © Private CSP                       |                                           | ePass2003 has been installed on your computer.<br>Click Finish to close Setup.                                                                                                    |
| MicroSoft CSP                                       |                                           |                                                                                                    |

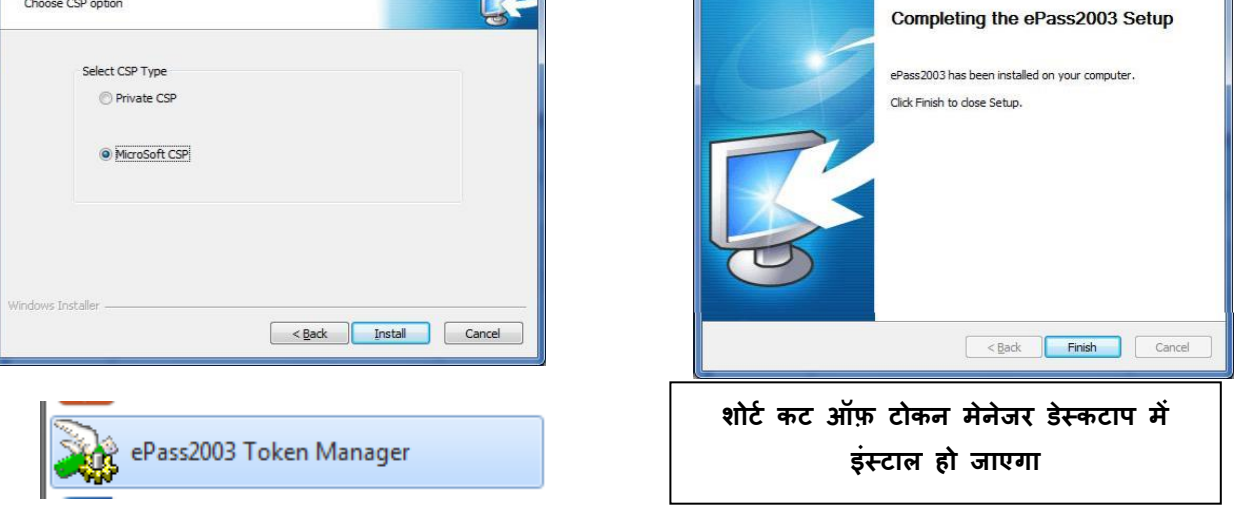

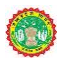

Click the ICON to OPEN Token Manager

इ टोकन में अपने सिग्नेचर को कैसे देखे अथवा पासवर्ड कैसे बदले - पासवर्ड बदलने के लिए चेंज यूजर पिन पर क्लिक करे तथा पूराना पिन जो की डिफाल्ट में १२३४५६७८ रहता है की जगह नया बना ले

ePass2003 Token Manager

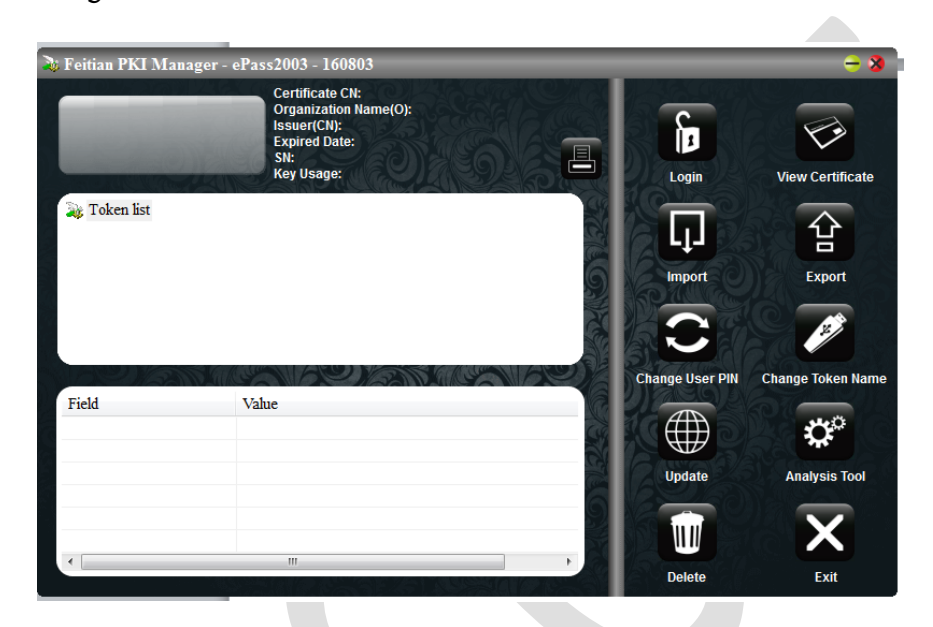

You can also view the details of the certificate by opening the Feitian PKI Manager as shown in the figure below: अपने सर्टिफिकेट की जानकारी भी आप टोकन को क्लिक कर के डिटेल्स में जा के देख सकते है |

| All Tellan PG Manager analogiko                                                                                                    | 041012812                                                                                                    |
|----------------------------------------------------------------------------------------------------|----------------------------------------------------------------------------------------------------|
| Weicone to Patter PICRanajel.                                                                                                    | Feter RE Manager after 2011                                                                                                    |
| ag tase to                                                                                                    | farmer (peaks (SetMater.148))                                                                                                    |
| <ul> <li>Daw Cartholite</li> <li>TELT effectivity Selecting Last-CA for IKAL Class 3 2812</li> </ul>                                                          | Cartificate Information                                                                                                    |
|                                                                                                    | This sectificate is intended for the following perpendicity<br>= Teaces the identity of a memory tempora<br>= Teaces of the identity of a memory temporal<br>= Teaces of the identity of a memory temporal<br>= Teaces of the identity of the off-sect publicle<br>= Teaces of the identity of the off-sect publicle |
| mde Dutais - 2                                                                                                    | ended school for dealer of addition     ended with the same free                                                                                                    |
| Part Unite<br>Applicant Rome TEST #0x2003<br>Base Rome EnthDocute adu CA for IDOC Data 2 2012<br>Valette Rome 2015/L/2 are Data 2                             | Jacob Var Var Var (10)                                                                                                    |
| Kay Ukopy Certificat Digital Tograture, Inco-Reputation<br>Senal Number 19-30-39 (C CL CI -50 -62<br>Centarian name is Potici (C-506-4536-462)-addition/00100 | Second Spectra (2014) 104-05 for 62-05 (2011) 2012<br>Table Second 102 103 2014 for 102 (10-2016)                                                                                                    |
|                                                                                                    | Budderban, Jaar Tamer                                                                                                    |

Fig. 1.25: Certificate details from the Feitian PKI Manager ePass 2003

अपने टोकन को पासवार्ड आप चाहेतो बदल सकते है दस बार गलत पासवार्ड डालने पर आपका का पासवार्ड ब्लॉक हो जाता है। टोकन गुम जाने पर अथवा पासवार्ड ब्लॉक होने पर नीचे दिये हुई ई—मेल पर संपर्क करें।

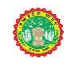

DROP A EMAIL dsc@digitalsignature.net.in to raise Ticket with the Approval from APCCFIT to Block and revoke the etoken

How to check whether USB Token driver is successfully installed and working in your system? यह आवश्य जांच कर ले की आप का यू.एस.बी टोकन सही काम कर रहा है।

- a. Insert USB Token in any USB port.
- b. Wait for a while till computer recognizes and reads your USB Token. c.

Now open Internet Explorer Browser.

- d. Go to Tools>Internet Options (or just press Alt + T + O)
- e. Navigate to Content Tab > Certificates.
- f. If you can see your Digital Signature Certificate name here, then your USB Token is working fine. Otherwise install your USB Token driver first and then proceed with this point again.

| eral Security Privacy Content Connections Programs Advanced                                                                                                    |                       | Certificate                  | 25                              |        |
|----------------------------------------------------------------------------------------------------|-----------------------|------------------------------|---------------------------------|--------|
| amily Safety                                                                                                    | Intended purpose:     | (All>                        |                                 |        |
| Control the Internet content that can  Be viewed. Be viewed. Be vi | Personal Other People | Intermediate Certification A | uthorities Trusted Root Certifi | catior |
| rtificates                                                                                                    | Issued To             | Issued By                    | Expiratio Friendly Name         |        |
| Use certificates for encrypted connections and identification.                                                                                                    | Akash Garg            | Akash Garg                   | 23/02/2014 <none></none>        |        |
|                                                                                                    |                       | e-Mudhra Sub CA for          | 05/02/2015 <none></none>        |        |
| Clear SSL state Certificates Publishers                                                                                                    | Comment - Lances      | TCS sub-CA for TCS 2         | 14/11/2015 <none></none>        |        |
|                                                                                                    |                       | SafeScrypt sub-CA fo         | 05/03/2015 <none></none>        |        |

डिजिटल सिंगनेचर के उपयोग के दौरान आने वाली विभिन्न तकनीक समस्या का कारण सही ऑपरेटिंग सिस्टम न होना जावा अपडेट न होना सही ड्राइवर नही डाला होना अथवा वेव ब्राउजर की सेटिंक सही से न होना है । जिस कारण सही इंस्टाल होने के बाद भी टोकन नहीं चलता है इसलिए निम्न जांच कर ले

- आप का सिस्टम अगर पुराना है एक्स पी तो उसे सर्विस पैक 3 से अपडेट करे | टोकन विंडो सेवन सर्विस पैक वन में सही काम करते है
- जावा इंस्टाल नहीं है तो उसे इंस्टाल करे
- जावा की सेटिंग्स करे कंट्रोल पैनल → ओपन जावा → सिक्युरिटी मिनिमम रखे
- कई बार टोकन ब्लाक रहता है तो स्मार्ट कार्ड इनेबल करे
- रन →सर्विसेज.msc→ स्मार्ट कार्ड इनेबल → रिस्टार्ट सिस्टम

अगर ब्राउसर में टोकन युस करना है तो ब्राउसर की सेटिंग्स करनी होगी तथा जावा में वेबसाईट को जोड़ना होगा | हमारी वेबसाईट में सारा विस्तृत सचित्र स्टेप सहित साड़ी सेटिंग्स तथा अन्य तकनीक स्जान्कारी आप डाउनलोड कर सकते है

www.digitalsignature.net.in/forestit

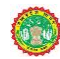

If there is more than one JAVA installed, remove all JAVA versions from your system by uninstalling all of them. After uninstalling all java, download and install latest java version of 32 bit only. It does not matter if your system is 64 bit. At present latest JAVA is JRE7 update 51. Then restart your system. After restart, open Java in control panel. Double Click on Java (32-bit) icon. A dialog box will appear

- सम्युरेटी वाले टेब में सूरक्षा का तीर सबसे नीचे करें
- जिस वेबसाइटको आप युज करे रहो हो उसको एक्सेसेपाशन साईट में जोड़ दे इंटरनेटन एक्सप्रोलर की सेटिक कैसे करें।
- सिम्युरेटी टेब के कास्टम लेबल में जाकर सारे एक्यूएक्स इनेबल करें जो नोट सिक्यूरो है उन्हें प्राम्ट करें।
- ट्रस्टेड साईट में जिस वेबसाईट में डिजिटल सिंगनेचर उपयोग करना हो फिर जोड़े नीचे दिये चित्र के अनुसार आप सेंटिंग कर सकते है।

| <b>9</b>                                   | java - All Control Panel Items 🛛 🗕 🗖 🗙                                                                                                    |  |  |  |  |
|--------------------------------------------|----------------------------------------------------------------------------------------------------|--|--|--|--|
| € ∋ • ↑                                    | Image: Second and Second and Se |  |  |  |  |
| Java (32-bit)                              |                                                                                                    |  |  |  |  |
| Search Windows Help and Support for "java" |                                                                                                    |  |  |  |  |
|                                            |                                                                                                    |  |  |  |  |
|                                            |                                                                                                    |  |  |  |  |
|                                            | E Java control Paner                                                                                                    |  |  |  |  |
|                                            | General Update Java Security Advanced                                                                                                    |  |  |  |  |
|                                            | Enable Java content in the browser                                                                                                    |  |  |  |  |
|                                            | Security Level Very High                                                                                                    |  |  |  |  |
| - High (minimum recommended)               |                                                                                                    |  |  |  |  |
|                                            | Medium                                                                                                    |  |  |  |  |
|                                            | Least secure setting - All Java applications will be allowed to run after presenting a security prompt.                                                                                                    |  |  |  |  |
|                                            | Exception Site List<br>Applications launched from the sites listed below will be allowed to run after the appropriate<br>security prompts.                                                                                                    |  |  |  |  |
|                                            | Click Edit Site List to add items to this list. Edit Site List                                                                                                    |  |  |  |  |
|                                            | Restore Security Prompts Manage Certificates                                                                                                    |  |  |  |  |
|                                            | OK Cancel Apply                                                                                                    |  |  |  |  |

Now you have to restart you system again and hopefully your most of the issue regarding non -working of any USB token is resolved now.

Email us with screenshots of your problem if it still persists or Contact us with full details of your Digital Email ID is <u>dsc@digitalsignature.net.in</u> Raise a Ticket atomically when you email here

| गेक चोरग |
|----------|
| नक नाट्स |
|          |
|          |
|          |
|          |
|          |
|          |
|          |
|          |
|          |
|          |
|          |
|          |
|          |
|          |
|          |
|          |
|          |

## -Governance is at the center of Digital Transformation for Governments and digital signatures can enable Digital Transformation by making Government to Citizen services and vice versa completely paperless.

The following are the lessons learnt and the road ahead suggested for implementation of digital signatures in the e-Governance programmes:-

The digital signature implementation must be end to end available without any dependecy on proprietary OS.

The verifications must happen on the local application servers, else the implementation model may fail in the remote applications in the rural landscape.

The State Government needs to develop its own franchisee model for management of digital signatures on a day to day basis, else it may impede decision making.

No physical signature should be promoted on print outs of any digitally signed certificates/ documents

Awareness campaign should be launched in national and local media (in local languages) regarding what is digital signature and how it benefits the citizens.

| *                                                                                               | OFFICE OF H                                                                                                    | ERNMENT OF ASSAM<br>HE SUB-DIVISIONAL OFFICER<br>HARIALL :: SONTFUR DISTRICT                                                    |                                                                                                    |
|-------------------------------------------------------------------------------------------------|----------------------------------------------------------------------------------------------------|----------------------------------------------------------------------------------------------------|----------------------------------------------------------------------------------------------------|
|                                                                                                 | PERMANI                                                                                                    | INT RESIDENT CERTIFICATE                                                                                                    |                                                                                                    |
|                                                                                                 | II.                                                                                                    |                                                                                                    | Date: 17-06-2010                                                                                    |
| This is to certify that                                                                         | the person with the follow                                                                                        | wing details :                                                                                                    |                                                                                                    |
| Name                                                                                            |                                                                                                    | BABLY KHATUN                                                                                                    |                                                                                                    |
| Name of Father                                                                                  |                                                                                                    | MD. ABDUL BAREK BEPAR                                                                                                    | N                                                                                                   |
| Name of Mother                                                                                  |                                                                                                    | SALUMA KHATUN                                                                                                    |                                                                                                    |
| Revenue Circle                                                                                  |                                                                                                    | DISWANATH                                                                                                    |                                                                                                    |
| Village / Town                                                                                  |                                                                                                    | AMBARI PAVOLROAD                                                                                                    |                                                                                                    |
| Post Office                                                                                     |                                                                                                    | CHARIALI                                                                                                    |                                                                                                    |
| Police Station                                                                                  |                                                                                                    | BISWANATH CHARIALI                                                                                                    |                                                                                                    |
| Sub - Division                                                                                  |                                                                                                    | DISWANATH CHARIALI                                                                                                    |                                                                                                    |
| Purpose of Issue                                                                                |                                                                                                    | Admission into higher educational Institutions                                                                                  |                                                                                                    |
|                                                                                                 | not be valid for any other                                                                                        | Signature<br>Signature<br>Signature                                                                                             | of the Approving Authority<br>gnature valid<br>tatly signed by haskar<br>kan<br>5 2010 11 20 42 151 |
| NOTE                                                                                            |                                                                                                    | Loc                                                                                                    | ation: Assam                                                                                        |
| NOTE:<br>This order is digit<br>Authenticity of the<br>Information Tech<br>Transporting of this | tally signed and therefore<br>is order can be verified fr<br>whags ACT: 2000 and its<br>order will attract pend a | Pour<br>Loc<br>meeds no physical signature.<br>an hitp: "whitelet ansampor in. This Order is<br>anhaequent amendments.<br>which | legolly value as per the                                                                            |

Figure: Screenshot of a Digitally Signed Residence Certificate

## 3.डिजिटल हस्ताक्षर के सफल कार्यान्वयन

|    |                                                                                                    | Use of Digital Signatures                                                                                                    |
|----|----------------------------------------------------------------------------------------------------|----------------------------------------------------------------------------------------------------|
| 1. | eDistrict – ई जिला                                                                                                    | Digital Signatures are being used for<br>electronically signing the Certificates being<br>issued through eDistrict Centres / CSCs<br>etc The approving authority puts his Digital<br>Signatures at the time of approving the<br>certificate and the related information is<br>printed on the certificate also.<br>This not only ensures that the details of the<br>signing authority is displayed, even the<br>DSC of the signatory can be verified over<br>the Internet. |
| 2  | <u>Online Counselling</u><br>ऑनलाइन काउंसलिंग<br>admission to seats of<br>Engineering, Medical,<br>Polytechnic & B.Ed. courses.                                               | The Digital Signatures are being used<br>by the Counselling In-charge for document<br>verification, fee submission, registration<br>& for choice locking opted by the<br>candidates which are finally locked by the<br>invigilators using DSC. Class II DSC are<br>being used for these activities<br>In case of any modification in the<br>student record, the same can be carried<br>out only through digital signatures in order                                       |
| 3  | eProcurement.<br>आनलाइन टेंडरिंग is an<br>online tender processing<br>system for the stateक/central<br>government departments. More<br>than 1000 tenders published<br>so far. | The Digital Signatures are being used<br>both by the vendors and government<br>officials for tender submission and<br>processing. The vendors/traders are using<br>it for applying tenders online, while the<br>government officials are using it at time of<br>opening the tenders and during finalizing<br>of the tenders.                                                                                                    |
| 4  | <b>Voters List Adhar Preparation</b><br>field data along with the photo<br>ID will be digitized and the same<br>will be digitally signed assuring<br>the correctness of data. | Class II signatures are being used both for<br>The DSC will be used to counter verify the<br>digitised data of voters list and the photo<br>ID. This can be used by other applications<br>such as eDistrict for online verification of<br>citizen details.                                                                                                    |

This is registered to MP Forest and can be obtained from Forest Website by Contacting IT Department APCCFIT मध्य प्रदेश वन विभाग हेतु प्रदत्त साफ्टवेयर द्वारा स्कैन इमेज नक़्शे डाक्यूमेंट आप सत्यापित कर सकते है STEP INSTALL P7S SIGNER SOFTWARE –Click ICON to install p7s Signing SW and select I agree to install it P7S SIGNER SOFTWARE पीसेवन सॉफ्टवेयर को ओपन करे और स्टॉल करें

| P7S Signer                                                                                                    |                                                                                                    |
|----------------------------------------------------------------------------------------------------|----------------------------------------------------------------------------------------------------|
| P7S Signer License Agreement Please take a moment to read the license agreement now. If you accept the terms below, click "I Agree", then "Next". Otherwise click "Cancel". P7S Signer Enterprise License End-User License Agreement (EULA) Important! Read the following terms carefully before installing, copying and/or using the product. Installing, copying or using the product indicates your acceptance of these terms, as well the terms in the contract between Client and Secure Soft. This End-User License Agreement ("EULA") is a legal agreement between Client and Secure Soft governing the use of the software (SOFTWARE) accommanying this FUILA including any and all associated media printed I Do Not Agree I Do Not Agree I Agree | Image Signer Software is<br>Registered Software for MP<br>Forest Department<br>Images of JPEG and GIF<br>Format will be saved in p7s<br>format with Authentication<br>provided from Digital |
|                                                                                                    | Signature of Signing Officer                                                                                                    |

Once you have installed the SW it will be saved in DESKTOP STEP 2 – OPEN DESKTOP SHORTCUT TO OPEN SW डेस्टटाप पर बने हुए सॉटकर्ट से आप सॉफ्टवेयर खोले

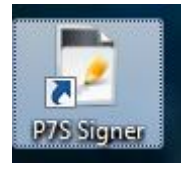

STEP 3 . आप इस सॉफ्टवेयर के द्वारा एक बार में एक इमेज अथवा स्केन इमेज से भरा हुआ फोल्डर डिजिटल सत्यापित कर सकते है आप को सबसे पहले सादी इमेज का स्थान तथा डिजिटल साईन इमेज का स्थान चुनाना होंगाआप को अपना ई—टोकन लगा कर डिजिटल टोकन चुनाना होगा।

- 1 SELECT SINGLE OR FOLDER OF IMAGE आप को इमेज का सोर्स चुनना होगा
- 2 SELECT DESTINATION OF IMAGE SIGNED आप डिजिटल साइन करने के बाद उसे कहा रखना चाहते है चुने
- 3 SELECT THE DIGITAL SIGNING OFFICER TO APPLY अधिकारी का डिजिटल साइन चुनिए

|                                                            |                                                                                                    | Digital Certificates                                                                                                    |
|------------------------------------------------------------|----------------------------------------------------------------------------------------------------|----------------------------------------------------------------------------------------------------|
| PTS Signer - Registered to DFC IT - M.P. Forest Department |                                                                                                    | Select the digital certificate used for digital signature                                                                                                    |
| File Tools Help                                            |                                                                                                    | Windows Certificate Store                                                                                                    |
| Digitaly sign:                                             | Select the Digital Certificate                                                                                 | Certificates Available on Microsoft Store Certificate Store: Current User                                                                                                  |
| A single document     O A folder with documents            | Digital certificate is not set. In order to add a signature on the PDF documents select a digital certificate. | A K SINGH Show Show                                                                                                    |
| Source:                                                    |                                                                                                    | A K SINGH<br>Ozair Yusuf Zai<br>Yeshwendra                                                                                                    |
| Digital signature file format: P7S                         | Digital signature hash algorithm: SHA1 💌                                                                       | NINAS JINGA (HOUNAN<br>DIPENDRA VISHWAKARMA<br>KIRAN SHARMA<br>SHARAD KIIMAR SONI                                                                                          |
| Destination:                                               | The day designed                                                                                               | VIKRAM SINGH GREWAL<br>PRANESH KUMAR DUBEY<br>Anupam Sinha                                                                                                    |
| 2                                                          |                                                                                                    | PUNIT YADAV<br>Santosh Singh Thakur<br>SUNIL SINGH VERMA                                                                                                    |
| Restore Defaults                                           | Apply Digital Signature Ext                                                                                    | Issued to: A K SINGH, Issued by: SafeScrypt sub-CA for RA 2014, Valid<br>until: 9/15/2017, Certificate Service Provider: Microsoft Enhanced<br>Cryptographic Provider v1.0 |
| P7S Signer                                                 | Version: 7.1 ,;;                                                                                               | Create New Certificate OK Cancel                                                                                                    |

ONCE YOU HAVE SELECTED SIGNATURE YOU CAN SEE THE DETAILS AS IN POINT NO 4 जैसे ही आप डिजिटल साइन चुनते है अधिकारी के डिटेल में जानकारी 4 नंबर अन्सार दिखेगी

5. APPLY THE SIGNATURE AS IN POINT 5 आप हस्ताक्षर लगाइए

| P7S Signer - Registered to DFC IT - M.P. Forest Department                        |                                                                                                    |
|-----------------------------------------------------------------------------------|----------------------------------------------------------------------------------------------------|
| File Tools Help                                                                   | 2 3 2                                                                                                    |
| Digitally sign:<br>A single documption A folder with documents<br>Source:         | Select the Digital Certificate<br>Current certificate was issued to: SUNIL SINGH VERMA,<br>Valid until: 9/13/2018, Location: Microsoft Store. |
| C:\Users\NHOI\Desktop\New folder\newmplogo.jpg Digital signature file format: P7S | vigital signature hash algorithm: SHA1                                                                                                    |
| Destination:<br>C:\Users\NHOI\Desktop\New folder\newmplogo.jpg.p7s                | ✓ Time stamp document Time Stamping Settings                                                                                                  |
| Restore Defaults                                                                  | Apply Digital Signature Exit                                                                                                    |
| Selected document: newmplogo.jpg                                                  | Version: 7.1                                                                                                    |

AFTER FEW SECOND THE FILE WILL BE SIGNED AND WILL BE SAVED IN DESIRED LOCATION AS HERE BELOW

आप डिजिटल सिंगनेचर जैसे ही एफालाई करते है थोडे समय बाद आप की इमेज डिजिटलसाईन हो जायेगी

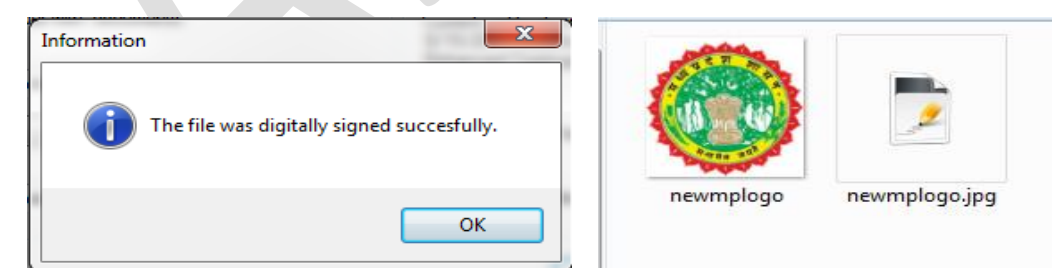

आप डिजिटलसाईन को इमेज को ईमेल कर सकते है तथा आप उस इमेज को ओपन कर के डिजिटलसाईन हस्ताक्षर करने वाले का नाम देख सकते है तथा चाहे तो बिना डिजिटलसाईन के पोर्मट में सेव कर सकते है

YOU CAN CLICK SIGNATURE DETAILS BY DOUBLE CLICK THE FILE AND THEN SAVE THE UNSIGNED FILE AS YOU MAY NEED

|                                                                                          | Details about signed file                                                           |
|------------------------------------------------------------------------------------------|-------------------------------------------------------------------------------------|
| Certificate Information                                                                  | Signatures: A K SINGH                                                               |
| This certificate is intended for the following purpose(s):<br>• All application policies |                                                                                     |
| Issued to: A K SINGH                                                                     | Signature Certificate Time Stamp Information                                        |
| Issued by: SafeScrypt sub-CA for RA 2014                                                 |                                                                                     |
| Valid from 9/ 15/ 2016 to 9/ 15/ 2017                                                    | Open Unsigned File         Ext         ?           Selected file: newmplogo.jpg.p7s |
| Install Certificate Issuer Statement                                                     |                                                                                     |
| OK                                                                                       |                                                                                     |

## PUBLIC KEY CRYPTOGRAPHY STANDARDS PKCS

IMAGE SIGNING FORMAT IS P7S P7M WHICH YOU MAY SELECT CUSTOM CONFIGURATION IN SOME CASES, YOU WILL NEED A DIFFERENT SIGNATURE CONFIGURATION (E.G. DIFFERENT SIGNATURE APPEARANCE AND DIGITAL CERTIFICATES) FOR DIFFERENT FILES/FOLDERS.

To save a specific configuration, go to File – Save Configuration As and save the configuration on a file. Later, you can use that file in batch mode to apply different signature configuration on your signed file. आप फ़ाइल → सेव कंफिगुर में अपनी सेटिंग्स इत्यादि सेट कर के रख सकते है

# नोट्स बनाने के लिए स्पेस

# 4 DIGITAL SIGNING OF PDF DOCUMENTS –PDF SIGNER SOFTWARE पी डी ऍफ़ साइनर साफ्टवेयर

## पी डी ऍफ़ साइनर साफ्टवेयर जो की मध्यप्रदेश फारेस्ट विभाग के नाम से रजिस्टर्ड है से आप अपनी इमेज अथवा डाक्यूमेंट जो की पी डी ऍफ़ फार्मेट में है उन पर डिजिटल सिग्नेचर लगा सकते है पी डी ऍफ़ फार्मेट होने के कारण आपना सिग्नेचर नजर आता है तथा आनलाइन वेरीफाई भी हो सकता है

-This is registered to MP Forest and can be obtained from Forest Website by Contacting IT Department APCCFIT

• Portable Document Format (PDF)Is best and suitable format to Sign Files Digitally as the Signature Details is Visible in the Documents and it can be validated also .

## इमेज को पी डी एँफ़ में बदलने के तरीके

STORED IMAGES MAPS DOCUMENTS LETTER CAN BE CONVERTED INTO PDF EASILY पी डी ऍफ़ में कैसे बदले

- Use GOOGLE CHROME ----Open Google Chrome DRAG n DROP Image into chrome → Click CTRL + P (File → Print). आप गूगल क्रोम में सीधे इमेज को इेग कर के उसे पी डी ऍफ़ में सेव कर सकते है |
- In Print Option Choose Save AS PDF and the file is stored as PDF फ़ाइल→ प्रिंट→ सेव
- USE FREE PDF CONVERT SOFTWARE LIKE do pdf ,icecreampdf ,pdf maker etc गूगल में सर्च कर डाउनलोड करे
- Use Free Online PDF Converting Website Like https://www.freepdfconvert.com/ https://online2pdf.com https://www.wordtopdf.com convertonlinefree.com etc etc आनलाइन भी आप फ्री कन्वर्ट कर सकते है |
- RECEIVE CONVERTED FILE IN YOUR EMAIL Alternatively, you can forward the original email message to pdfconvert.@pdfconvert.me and the service will send a PDF version of the message back to you in a second or two. आप सीधे इमेल कर सकते है और तुरंत आपको पी डी ऍफ़ फ़ाइल प्राप्त होगी
- If there are any Word, Excel or Powerpoint attachments inside the mail, you can forward the files to attachconvert@pdfconvert.me and they'll come back to you in PDF format. आप Word, Excel or Powerpoint attachments सीधे इमेल कर सकते है और तुरंत आपको पी डी ऍफ़ फ़ाइल प्राप्त होगी

<u>-----नोट्स बनाने हेतु स्थान →</u>

## वन विभाग का पी डी एँफ़ साइनर साफ्टवेयर

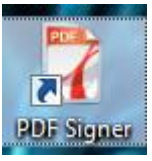

वन विभाग का पी डी ऍफ़ सेनर साफ्टवेयर इंस्टाल करिए डेस्कटाप शार्ट कट से खोलिए

Install the Software PDF Signer → Agree → Install → Shortcut is created @DT साफ्टवेयर इंस्टाल करे डेस्कटाप पर शार्टकट बन जाएगा उसे खोले Select PDF Single Document or Folder Origin and Destination Both आप पी डी ऍफ़ फ़ाइल अथवा उनका फोल्डर चुने तथा उसे कहा रखना है वो स्थान भी तय करे Select Reason and Place of Signing if needed आप किस कारण से डाक्यूमेंट साइन कर सहे है यदि हो तो लिखे तथा साइन करने का स्थान भी दे Select Digital Signature to sign the Documents आप अधिकारी का हस्ताक्षर चुने आप अधिकारी के सिग्नेचर को लगा दे You Can configure signature appearance by Checking into Visible Sign Box and

3 You Can configure signature appearance by Checking into Visible Sign Box and include adobe Right Tick and Question mark Status for validation also आप अपने हस्ताक्षर में अन्य जानकारी कैसे दे सकते है इस सम्बन्ध में जानकारी इस प्रकार से है

| PDF Signer - Registered to DFC IT - M.P. Forest Department<br>File Tools Help SELECT PDF IMAGE OR FOLDER A single PDF document Source: | Select the Digital Certificate<br>Digital certificate is not set. In order to add a signature on<br>the PDF documents, select a digital certificate.                                                                                                    |
|----------------------------------------------------------------------------------------------------|----------------------------------------------------------------------------------------------------|
| C:\Users\NHOI\Desktop\DNJHA\#r Docs  Password to open encrypted documents:  Destination:  C:\Users\NHOI\Desktop\DNJHA                  | Digital signature hash algorithm: SHA1     Certify PDF document  No changes allowed   Visible signature box  Signature Appearance                                                                                                    |
| Signing reason: tender   Signing location: BHOPAL                                                                                      | Visible signature box     Signature popedatice     Time stamp document     Time S     S     S |
| Restore Defaults         साइन करने का           Number of PDF documents: 4         कारण स्थान                                          | 2 Apply Digital Signature Exit<br>Version: 8.6 .,;                                                                                                    |

## DIGITAL SIGNATURE OPTIONS सिंग्नेचर APPEARANCE पर क्लिक करने से ओपन होगा

### DIGITAL SIGNATURE RECTANGLE

If the checkbox Visible signature box is checked, a signature rectangle will be inserted on the PDF document. The appearance of the digital signature can be customized from the Signature Appearance section. आप Visible signature box पर टिक कर दे तो आप के सिग्नेचर के आस पार एक आयत बन जाएगा

| Airages •                           | <ul> <li>Include Adobe signature status images (e.g. question in<br/></li></ul> | laik, green lick)             |                            |
|-------------------------------------|---------------------------------------------------------------------------------|-------------------------------|----------------------------|
| osition                             | Fonts 1                                                                         | Configure Signature Box       |                            |
| ottom Left 🔹                        | 🔽 Font size: 13 🚔 📝 Right to Left text                                          | Name from digital certificate | Entire certificate subject |
| Large signature box                 |                                                                                 | Reason                        | Location                   |
| Custom position                     | Standard fonts: Helvetica 🔹                                                     | Signing Date Date format      | dd.MM.yyyy HH:mm           |
| -axis: Width:                       | Use a custom font                                                               | Labels                        | Custom text                |
| -axis: Height:                      |                                                                                 | Labels                        | Custom Text                |
|                                     |                                                                                 | Signed By: Rajeev Kumar       |                            |
| Place an image on the signature box | 4                                                                               | Location: Location:Bhopa      |                            |
|                                     | -                                                                               | Reason: Budhhist Univ (       |                            |
|                                     | a sa baakarayad 🖉 lasaa wiib na tayt                                            | Signing Date: Signing Date:   |                            |

1 फांट साइज तथा डाइरेक्शन आफ टेक्स्ट आप चुन सकते है The default text direction is left to right. To change the text direction to right to left (e.g. for Hebrew language) checkbox Right to Left text must be checked. The default font file for the digital signature rectangle is Helvetica. It is possible that this font to not include all necessary UNICODE characters like ä, à, â. On this case you will need to use an external font. The font size is calculated based on the signature rectangle size in order to fit on the signature rectangle (it not have a fixed size). If you want to use a specific font size, it can be secified on the Font size section.

Observation: If the custom position will be used, the corner (0,0) is on the bottom इन्क्लुइ एडोबी सिंग्नेयर मार्क left of the page. बाई डिफाल्ट उलटे फाट तरफ निचे की सिंग्नेचर आता है आप चाहे तो नया स्थान चुनचुन सकते है |

5 आप अपने सिग्नेचर में वेलिड का चिन्ह सही का हरा निशान प्रश्न चिन्ह इत्यादि इन्क्लुड़ एडोबी क्रिंग्नेचर मार्क से ले सकते है

| Position                        | Fonts                                |
|---------------------------------|--------------------------------------|
| Top Right 👻                     | Font size: 10 🔶 🔲 Right to Left text |
| Large signature box             | Standard fonts: Helvetica            |
| X-axis: Width:                  | ☑ Use a custom font                  |
| Y-axis: Height:                 | C:\signFont.ttf                      |
| Place an image on the signature | box                                  |

**3** The default digital signature text contains information extracted from the signing certificate, signing date, signing reason and signing location but t digital signature text can be easily customized. सिग्नेचर में आपका नाम दिनांक कारण और स्थान 4 4 आता है आप चाहे तो

| Confin     | una Ciana | tura Roy              |                                   |
|------------|-----------|-----------------------|-----------------------------------|
|            |           |                       |                                   |
| <b>V</b> N | ame from  | i digital certificate | Entire certificate subject        |
| 🔽 R        | eason     |                       | Location                          |
| S          | igning Da | ate Date format:      | dd.MM.yyyy HH mm                  |
|            | -h -l -   |                       |                                   |
| <b>V</b>   | abeis     |                       | Custom text                       |
| Labels     |           |                       | Custom Text                       |
| Signe      | d By:     | Signed By:            | A custom text will be inserted on |
|            |           |                       | the signature                     |
| Locat      | ion:      | Location:             |                                   |
| Reaso      | on:       | Reason:               |                                   |
| <b>C</b>   |           | Contra Data           |                                   |
| Signin     | ig Date:  | Signing Date:         |                                   |

LABELS तथा CUSTOM TEXT को टिक करके अन्य जानकारी दे सकते है

Set the Digital Signature Graphic सिग्नेचर के साथ में इमेज सिग्नेचर भी लगाना आप अपनी सिग्नेचर की इमेज ब्राउस कर के लगा सकते है

The digital signature rectangle can contains text, graphic or text with graphic. To add an image on the digital signature rectangle, you can do that from Place an image on the signature box section.

| Place an image on the s | ignature box        |                    |
|-------------------------|---------------------|--------------------|
| C:\signature.jpg        |                     |                    |
| Image and text          | Image as background | Image with no text |
|                         |                     |                    |

These types of signatures are shown below: इस तरह से इमेज नजर आएगी

| 1. Image and text, | 2. Image as backgro        | ound, 3. | Image wi | ith no text |          |        |       |
|--------------------|----------------------------|----------|----------|-------------|----------|--------|-------|
| Kasen Dine         | Signed<br>by the<br>Author | Signe    | Dox.     | the Xeel    | <i>i</i> | Oliva, | Xason |

Signed by, Reason, Location and Date properties in Adobe

| Summary  | Document    | Signer     | Date/Time    | Legal |                |              |             | _ |                                                                 |
|----------|-------------|------------|--------------|-------|----------------|--------------|-------------|---|-----------------------------------------------------------------|
| Signed b | y: Test Cer | tificate < | test@test.co | m>    |                | Show         | Certificate |   |                                                                 |
| Reaso    | n: I approv | e this do  | cument       |       |                |              |             |   | Test Certificate<br>2011.08.20 13:00<br>I approve this document |
| Dat      | e: 2011/06  | /20 13:00  | :00 +03'00'  |       | -<br>Location: | Europe brane | ch          |   | This is a demo version                                          |

### USING SHA256, SHA512 HASH ALGORITHMS

The default hash algorithm used by the library is SHA1 but in some cases, SHA256/384/512 must be used for the digital signature and the Time Stamp Request.

Attention: SHA-256 and SHA-512 hash algorithms are not supported by Windows XP. Note that some smart cards and USB tokens not support SHA-256 and SHA-512 hash algorithms. Set the hash algorithm

| Current certificate was issue<br>until: 5/28/2016, Certificate<br>Enhanced Cryptographic Pro<br>Microsoft Store. | d to: Secure Soft S.<br>Service Provider: M<br>ovider v1.0, Location | R.L., Valid<br>icrosoft<br>n: |
|----------------------------------------------------------------------------------------------------|----------------------------------------------------------------------|-------------------------------|
| Digital signature hash algori                                                                                    | thm: SHA1                                                            | ~                             |
| Certify PDF document                                                                                             |                                                                      |                               |
| No changes allowed                                                                                               |                                                                      | ~                             |
| ✓ Visible signature box                                                                                          | Signature Appea                                                      | arance                        |
| ✓ Time stamp document                                                                                            | Time Stamping S                                                      | ettings                       |
| Essent desument                                                                                                  | Encryption Set                                                       | tings                         |

## BYPASSING THE SMART CARD PIN स्लार्ट कार्ड का पिन बाई पास करने की विधि आप । टोकन का पासवर्ड साफ्त्वर्द में डाल देते है तो अबार बार आपको पासवर्ड नहीं डालना होता है

In case the digital signature must be made without user intervention and the certificate is stored on a smart card or USB token, the PIN dialog might be automatically bypassed for some models.

|                 | 14. T.L.             |    |       |
|-----------------|----------------------|----|-------|
| Token Name:     | My Token             |    |       |
| Token Password: | •••••                |    |       |
|                 | Current Language: EN |    |       |
|                 |                      |    |       |
|                 |                      | OV | Canad |

In order to bypass the PIN dialog window, the Smart Card PIN checkbox must be checked and the right PIN to be entered.DigitalCertificate.SmartCardPin propery must be set. This option bypass the PIN dialog and the file is automatically signed without any user intervention.

| <br>Digital Certificates                                    |
|-------------------------------------------------------------|
| Select the digital certificate used for digital signature   |
| Windows Certificate Store                                   |
| Certificates Available on Microsoft Store                   |
| Certificate Store: Current User V Show expired certificates |
| tt 🗸 Show                                                   |
| Smoot Cord PIN:                                             |

Attention: This feature will NOT work for all available smart card/USB tokens because of the drivers or other security measures. Use this property carefully.

### 6. ATTACHING DIGITAL SIGNATURE IN EMAIL BY USING OUTLOOKव् USING OUTLOOK TO SEND DIGITALLY SIGNED EMAIL

Digitally sign a single message

In the message, on the Options tab, in the Permission group, click Sign Message.

- If you don't see the Sign Message button, do the following:
- In the message, click Options.
- In the More Options group, click the dialog box launcher is in the lower-right corner.
- Click Security Settings, and then select the Add digital signature to this message check box.
- Click OK, and then click Close.
- If you don't see the Sign Message button, you might not have a digital ID configured to digitally sign messages, and you need to do the following to install a digital signature.
- On the File menu, click Options > Trust Center.
- Under Microsoft Outlook Trust Center, click Trust Center Settings > Email Security
- Click Import/Export to import a digital ID from a file on your computer, or click Get digital IDs to find a list of services that issue digital IDs for your use.

Compose your message, and then send it.

### DIGITALLY SIGN ALL MESSAGES

- 1. On the File tab, click Options > Trust Center.
- 2. Under Microsoft Outlook Trust Center, click Trust Center Settings.
- 3. On the Email Security tab, under Encrypted Mail, select the Add digital signature to outgoing messages check box.
- 4. If available, you can select one of the following options:
- 5. If you want recipients who don't have S/MIME security to be able to read the message, select the Send clear text signed message when sending signed messages check box. By default, this check box is selected.
- 6. To verify that your digitally signed message was received unaltered by the intended recipients, select the Request S/MIME receipt for all S/MIME signed messages check box. You can request notification telling you who opened the message and when it was opened, When you send a message that uses an S/MIME return receipt request, this verification information is returned as a message sent to your Inbox.
- 7. To change additional settings, such as choosing between multiple certificates to use, click Settings.
- 8. Click OK on each open dialog box.

-----नोट्स बनाने हेत् स्थान 🔶

### SOURCES AND REFRENCES

CCA website: http://cca.gov.in

NIC- CA website: http://nicca.nic.in

Interoperability Guidelines for Digital Signature Certificates: <u>http://cca.gov.in/rw/pages/index.en.do</u>

IT ACT 2000 http://www.mit.gov.in/content/information-technology-act

Wikipedia http://www.wikipedia.org

Nemmadi http://nemmadi.karnataka.gov.in/

गूगल -GOOGLE

COMPILATIONS / टीम एवं सहयोग -

- SUNIL SINGH VERMA (TECHNICAL INCHARGE BCSPL) BE.CS
- SUPPORTING STAFF AMLESH SINGH ( TECHNICAL ASSISTANT )BE.EC
- DEEPENDRA BCOM KAJOL (BCOM PGDCA) बालाजी साल्युशंस / बालाजी कम्प्युसाफ्ट भोपाल
- GWALIOR तोमर JABALPUR हरिशी सिंह , इंदौर प्रेम एरण

TOLL FREE NUMBER FOR DIGITAL SIGNATURE HELP FOR FOREST DEPARTMENT

## TOLL FREE 180030002448

## LANDLINE 0755-4292405 | MOBILE - 9407532405 9407532411

EMAIL - <u>dsc@digitalsignature.net.in</u> | Website www.digitalsignature.net.in/forestit

CORRESPONDENCE - BALAJI SOLUTIONS(BCSPL) 116 SUNNY PLACE MP NAGAR ZONE 1 OPP DB MALL NEAR HOTEL SURENDRA VILAS BHOPAL MP PIN 462011

| APPLICATION FORM - SIGNATURE / ENCRYPTION CERTIFICATE                                        | 🛆 ) emudhra               |
|----------------------------------------------------------------------------------------------|---------------------------|
| FOR GOVERNMENT ORGANIZATION                                                                  | Trust Delivered           |
| Application ID: (S)                                                                          | (For Office Use Only)     |
| PLEASE FILL IN BLOCK LETTERS ONLY. ALL FIELDS ARE MANDATORY                                  |                           |
| More Instructions available at: http://www.e-mudhra.com/instruction.html                     |                           |
| APPLICANT INFORMATION                                                                        |                           |
| LASTNAME FIRST NAME MIDDLE NAME                                                              | Affix recent passport     |
|                                                                                              | the applicant <u>duly</u> |
| Date of Birth     D     M     Y     Y     Y       Gender     Male     Female     Nationality | signed across             |
| Organisation Name                                                                            |                           |
| Department                                                                                   |                           |
| Org Address                                                                                  | CLASS:                    |
|                                                                                              | Class 1 Class 2 Class 3   |
|                                                                                              |                           |
| City Pin code                                                                                |                           |
| State                                                                                        |                           |
| PAN of Applicant Mobile                                                                      | VALIDITY:                 |
| Email ID                                                                                     | 1 Year 2 Years            |

### DOCUMENT PROOF (attested by Authorized Signatory of the Organization)

#### **Document required:**

Copy of Applicant's Goverment ID Card / Letter from Organization / Pay Slip

Authorized Signatory Organisational ID Card / Self-Attested Letter of Organizational Identity

Copy of PAN Card of Applicant, if PAN provided

#### **DECLARATION BY APPLICANT**

I hereby agree that I have read and understood the provisions of e-Mudhra Certification Practice Statement (CPS) and the subscriber agreement and will abide by the same. The information provided in this form is true & correct to the best of my knowledge. I accept publishing my certificate information in e-Mudhra repository. I am aware of risks associated in case of Class 1 Certificate,when storing the private key on a device other than a FIPS 140-1/2 validated cryptographic module.

Date

Place

Signature of the applicant

(As in ID proof | Blue Ink Only)

Authorized Signatory (Sign and Seal)

the Physical Verification of Applicant.

I hereby authorize this application on behalf of the

organization. I hereby confirm the mobile number of

Applicant given above. In case of class 3, I confirm

**AUTHORIZATION** 

#### TO BE FILLED BY RA OFFICE ONLY

I declare that the applicant has provided correct information in this application form. I have checked and verified the application form and supporting documents. I hereby take full responsibility for any wrong verification made, or wrong documents submitted for the application.

Date

RA Name, Code & Seal

Signature of RA

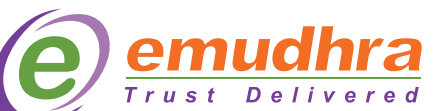

# sify safescrypt'

# **Digital Signature Certificate Subscription Form**

| Class 2 Individual Signing                                                                                                    | 1 Year Request Id:                                                                                                    |                                                                                         |  |
|----------------------------------------------------------------------------------------------------|----------------------------------------------------------------------------------------------------|-----------------------------------------------------------------------------------------|--|
| Class 3 With Org Name Encryption                                                                                                    | 2 Years                                                                                                    |                                                                                         |  |
| Section 1: Subscriber Details                                                                                                    |                                                                                                    |                                                                                         |  |
| Name*:                                                                                                    |                                                                                                    |                                                                                         |  |
| Designation :                                                                                                    |                                                                                                    |                                                                                         |  |
| Date of Birth*: D D M M Y Y Y Gende                                                                                                    | er*: Male Female                                                                                                    | * Self Attested Photo                                                                   |  |
| Organisation Name * :                                                                                                    |                                                                                                    |                                                                                         |  |
| Door No/Building Name * :                                                                                                    |                                                                                                    |                                                                                         |  |
| Road/ Street/ Post Office * :                                                                                                    |                                                                                                    | Use blue-ink only including signature.                                                  |  |
| Town/ City/ District *                                                                                                    |                                                                                                    | Ensure the Name, Designa-<br>tion. Address and Contact.                                 |  |
| State/ Union Territory * :                                                                                                    |                                                                                                    | number of the attesting offi-<br>cer in at least one of the at-                         |  |
| Country* : PIN Code*                                                                                                    |                                                                                                    | testation document.                                                                     |  |
| Telephone Number* (with STD Code):                                                                                                    |                                                                                                    |                                                                                         |  |
| Mobile Number*                                                                                                    |                                                                                                    |                                                                                         |  |
| Email id* :                                                                                                    |                                                                                                    |                                                                                         |  |
| Section 2: Id                                                                                                    | entity Proof Details                                                                                                    |                                                                                         |  |
| Photo Identity Proof *                                                                                                    | Address Proof *                                                                                                    |                                                                                         |  |
| Identity Proof Name                                                                                                    | Address Proof Name                                                                                                    |                                                                                         |  |
| ( Eg: Pan Card, DL, Passport,) Identity Proof Number                                                                                                    | ( Eg: Passport, DL, Latest<br>Telephone Eill,)                                                                                                    |                                                                                         |  |
| Note*: Subscriber's signature should appear on the Photo ID Proof.                                                                                                    |                                                                                                    |                                                                                         |  |
| Section 3                                                                                                    | : Declaration                                                                                                    |                                                                                         |  |
| I hereby declare that all the information provided in this Subscription form for<br>of my knowledge. I am aware, as a subscriber for the digital signature certific<br>CA CPS (https://www.safescrypt.com/pdf/cps.pdf) and also under the Section<br>suppresses any material fact from the CCA or CA for obtaining any DSC suc<br>to one lakh rupees or with both. | or the purpose of obtaining a digital certificate is true and<br>ate, the duties and responsibilities which are applicable un-<br>in 71 of IT Act which stipulates that if anyone makes a mi<br>h person shall be punishable with imprisonment up to 2 ye | correct to the best<br>der the SafeScrypt<br>srepresentation or<br>ears or with fine up |  |
| Signature of the Subscriber*                                                                                                    |                                                                                                    |                                                                                         |  |
| Date*: D D M M Y Y Y Y Place*:                                                                                                    |                                                                                                    |                                                                                         |  |
| Note*: Subscriber has to sign before the Authorised LRA/Partner for Class3                                                                                                    | DSC.                                                                                                    |                                                                                         |  |
| Section 4: Authorisa                                                                                                    | tion (only for ORG DSC)                                                                                                    |                                                                                         |  |
| I, ac<br>is complete and accurate as per our office records. I fully understand that th<br>ensure timely revocation of Digital Signature Certificate in case the employe                                                                                                    | knowledge by my signature, that the Subscriber informatic<br>e Subscriber is responsible to transact on the Organisation<br>e leaves the company in future.                                                                                               | on in this document<br>n's behalf and I will                                            |  |
| Signature & Organisation seal*                                                                                                    |                                                                                                    |                                                                                         |  |
| For off                                                                                                    | ice use only                                                                                                    |                                                                                         |  |
| Attestation By Sify Authorised LRA/Partner* (For Class3DSC Only)<br>I hereby declare that the subscriber has personally appeared before me a<br>original document copies.                                                                                                    | nd submitted the Partner Name:                                                                                                    |                                                                                         |  |
| Signature and Seal *                                                                                                    | Sify RA:                                                                                                    |                                                                                         |  |
| Date * D D M M Y Y Y Name *                                                                                                    | Date of Issuance:                                                                                                    |                                                                                         |  |
| Note: Satescrypt at its discretion, will make a telephone call to verify the de                                                                                                    | alls of the Subscriber.                                                                                                    |                                                                                         |  |

Sify Technologies Limited, 2nd Floor, Tidel Park, #4 Rajiv Gandhi Salai, Taramani, Chennai - 600 113. E-Mail: enquiries@safescrypt.com

| नोट्स बनाने के लिए स्थान |  |
|--------------------------|--|
|                          |  |
|                          |  |
|                          |  |
|                          |  |
|                          |  |
|                          |  |
|                          |  |
|                          |  |
|                          |  |
|                          |  |
|                          |  |
|                          |  |
|                          |  |
|                          |  |
|                          |  |
|                          |  |
|                          |  |
|                          |  |
|                          |  |
|                          |  |
|                          |  |
|                          |  |
|                          |  |
|                          |  |
|                          |  |
|                          |  |
|                          |  |
|                          |  |
|                          |  |
|                          |  |
|                          |  |
|                          |  |
|                          |  |
|                          |  |
|                          |  |